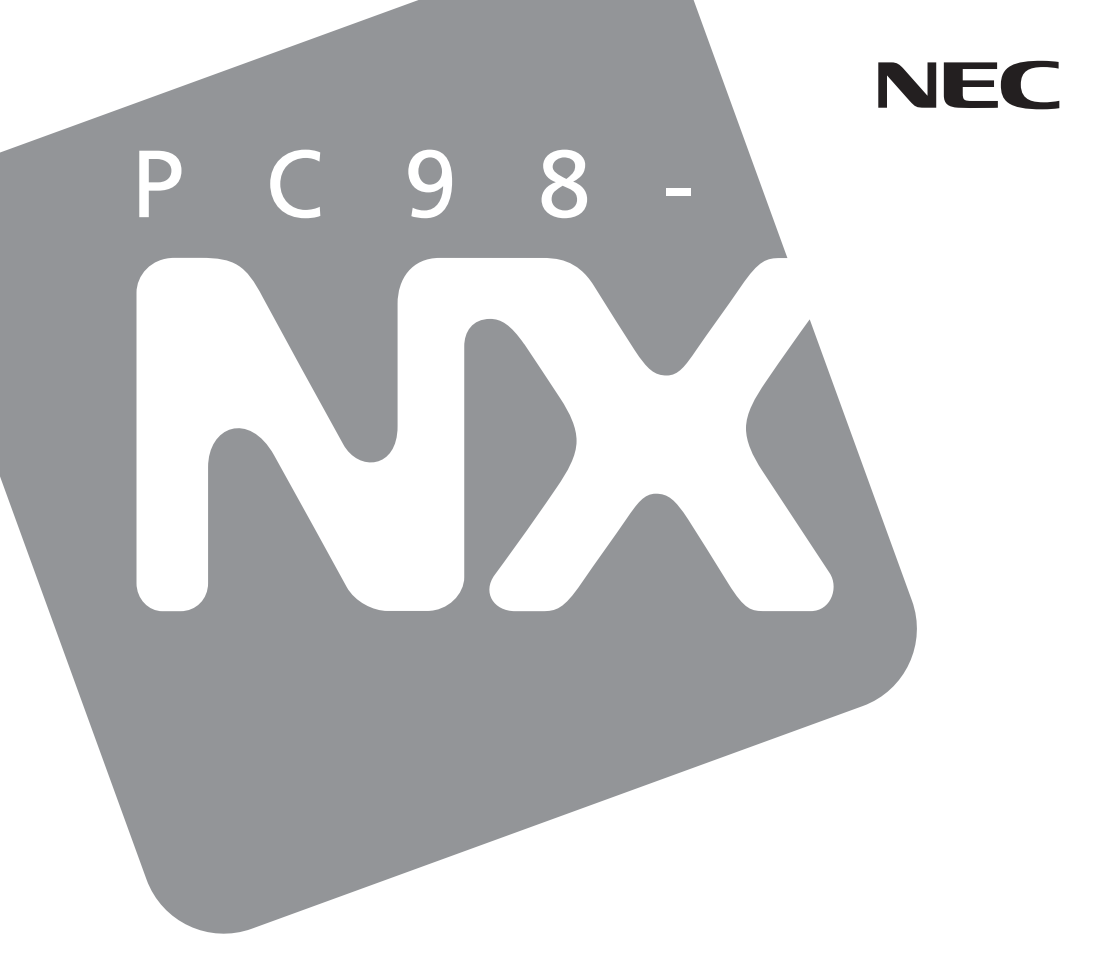

# PC98-NX SERIES LaVie VersaPro

(Windows® 2000 Professional インストール)

# 活用**ガイド** 再セットアップ編

再セットアップするには

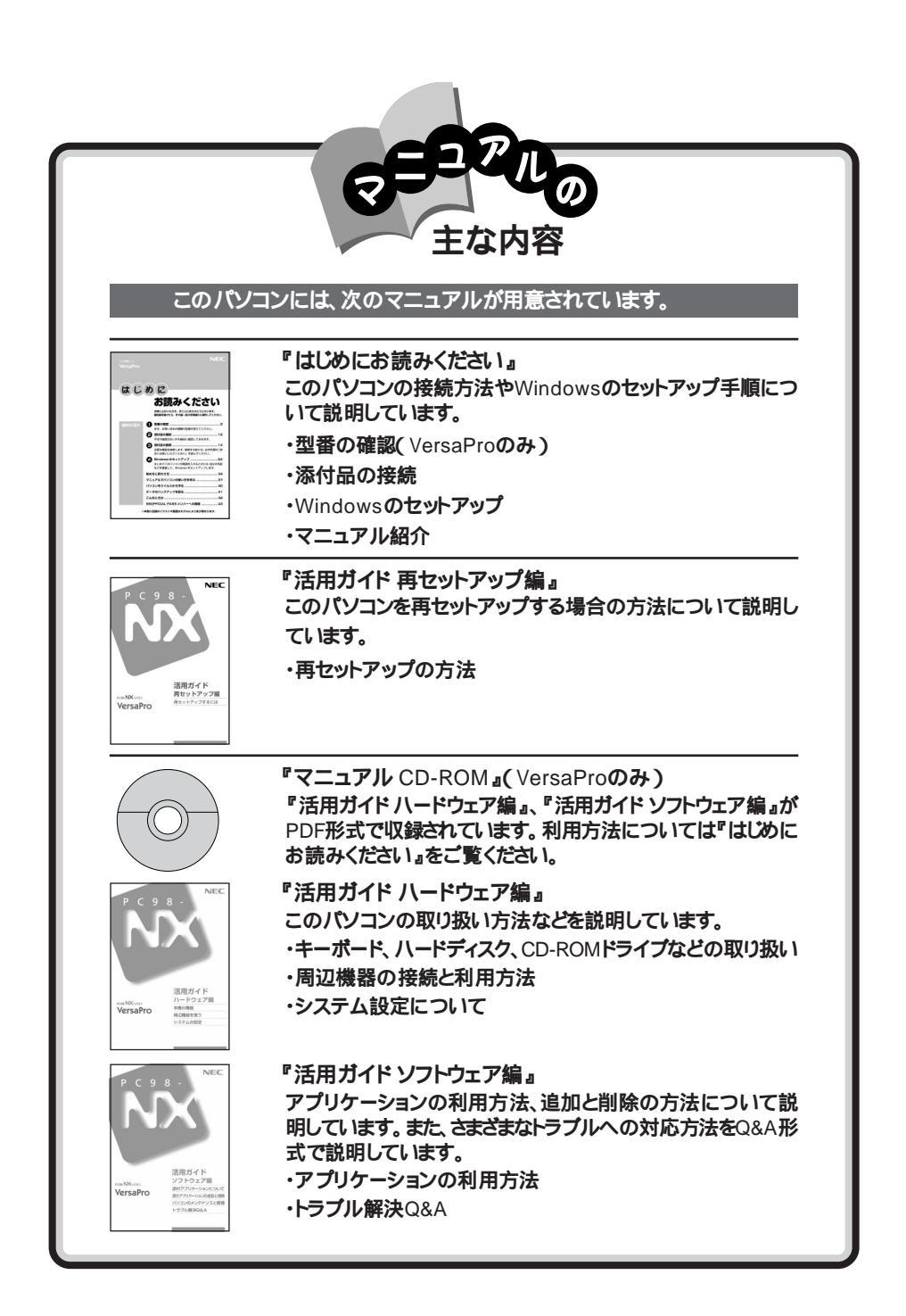

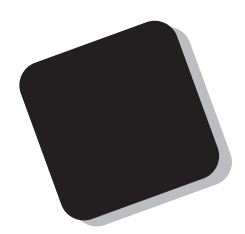

このマニュアルは、パソコンを再セットアップする方法に ついて説明しています。

2001年 2月 初版

対象機種

(Windows<sub>®</sub> 2000 Professionalインストールモデル)

LC800J/64ER VA70J/VH、VA60J/BH、VA50H/BS このマニュアルの表記について

このマニュアルで使用している記号や表記には、次のような意味があります。

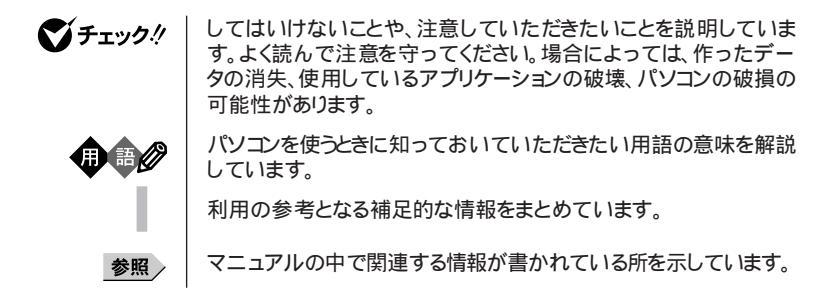

このマニュアルで使用している表記の意味

| LaVie C                         | LC800J/64ER                                            |
|---------------------------------|--------------------------------------------------------|
| <b>モバイルノー</b> ト<br>(ベイ内蔵型)      | VA70J/VH                                               |
| モバイルノート<br>(ベイ内蔵型を除く)           | VA60J/BH、VA50H/BS                                      |
| CD-ROMモデル                       | CD-ROMドライブが内蔵または添付されているモデルのことです。                       |
| CD-R/RWモデル                      | CD-R/RWドライブが内蔵または添付されているモデルのことです。                      |
| CD-R/RW with<br>DVD-ROMモデル      | CD-R/RW with DVD-ROMドライブを内蔵しているモデルのこと<br>です。           |
| USB CD-ROMモデル                   | USBインターフェイスを使用するCD-ROMドライブが添付されている<br>モデルのことです。        |
| USBフロッピーディスク<br>モデル             | USBインターフェイスを使用するフロッピーディスクドライブが添付され<br>ているモデルのことです。     |
| Office 2000 Personal<br>モデル     | Office 2000 Personalがあらかじめインストールされているモデル<br>のことです。     |
| Office 2000 Professional<br>モデル | Office 2000 Professionalがあらかじめインストールされているモデ<br>ルのことです。 |
| []                              | 【 】で囲んである文字は、キーボードのキーを指します。                            |

このマニュアルで使用しているアプリケーション名などの正式名称

| 本文中の表記                   | 正式名称                                                                                                    |
|--------------------------|----------------------------------------------------------------------------------------------------|
| Windows、<br>Windows 2000 | Microsoft <sub>®</sub> Windows <sub>®</sub> 2000 Professional operating system<br>日本語版                                                                                                    |
| Office 2000 Personal     | Microsoft® Office 2000 Personak(Microsoft Word 2000,<br>Microsoft Excel 2000,Microsoft Outlook® 2000,Microsoft/<br>Shogakukan Bookshelf® Basic)                                                                                                    |
| Office 2000 Professional | ${\tt Microsoft}_{\circledast}$ Office 2000 Professional( ${\tt Microsoft}_{\circledast}$ Word 2000, ${\tt Microsoft}$ Excel 2000, ${\tt Microsoft}$ Outlook 2000, ${\tt Microsoft}$ PowerPoint 2000, ${\tt Microsoft}$ Access 2000, ${\tt Microsoft}$ Publisher 2000, ${\tt Microsoft}_{\circledast}/{\tt Shogakukan}$ Bookshelf Basic ) |
| MS-IME2000               | $Microsoft_{\odot}$ IME2000                                                                                                    |

このマニュアルで使用している画面

・本書に記載の画面は、モデルによって異なることがあります。

・本書に記載の画面は、実際の画面とは多少異なることがあります。

当社は国際エネルギースタープログラムの参加事業者として、本製品が国際エネルギースタープログラムの基準に適合していると判断します。

国際エネルギースタープログラムは、コンピュータをはじめとしたオフィス機器の省エネルギー化推進の ための国際的なプログラムです。このプログラムは、エネルギー消費を効率的に抑えた製品の開発、普 及の促進を目的としたもので、事業者の自主判断により参加することができる任意制度となっています。 対象となる製品は、コンピュータ、ディスプレイ、プリンタ、ファクシミリおよび複写機等のオフィス機器で、 それぞれの基準ならびにマーク(ロゴ)は参加各国の間で統一されています。

#### 電波障害自主規制について

この装置は、情報処理装置等電波障害自主規制協議会(VCCI)の基準に基づくクラスB情報技術装置 です。この装置は、家庭環境で使用することを目的としていますが、この装置がラジオやテレビジョン受信 機に近接して使用されると、受信障害を引き起こすことがあります。取扱説明書に従って正しい取り扱い をしてください。

漏洩電流自主規制について

この装置は、社団法人電子情報技術産業協会のパソコン業界基準(PC-11-1988)に適合しております。

瞬時電圧低下について

[バッテリパックを取り付けていない場合]

本装置は、落雷等による電源の瞬時電圧低下に対し不都合が生じることがあります。 電源の瞬時電圧低下対策としては、交流無停電電源装置等を使用されることをおすすめします。

[バッテリパックを取り付けている場合]

本装置にバッテリバック実装時は、社団法人電子情報技術産業協会の定めたパーソナルコンピュータの 瞬時電圧低下対策ガイドラインを満足しますが、ガイドラインの基準を上回る瞬時電圧低下に対しては、不 都合が生じることがあります。

#### レーザ安全基準について

このパソコンには、レーザに関する安全基準(JIS・C-6802、IEC825 )クラス1適合のCD-ROM・CD-R/RW・ CD-R/RW with DVD-ROMドライブが内蔵または添付されています。

#### ご注意

(1)本書の内容の一部または全部を無断転載することは禁じられています。

- (2)本書の内容に関しては将来予告なしに変更することがあります。
- (3)本書の内容については万全を期して作成いたしましたが、万一ご不審な点や誤り、記載もれなどお 気づきのことがありましたら、ご購入元、最寄りのBIT-INN、またはNECパソコンインフォメーションセ ンターへご連絡ください。落丁、乱丁本は、お取り替えします。ご購入元までご連絡ください。
- (4)当社では、本装置の運用を理由とする損失、逸失利益等の請求につきましては、(3)項にかかわらず いかなる責任も負いかねますので、予めご了承ください。
- (5)本装置は、医療機器、原子力設備や機器、航空宇宙機器、輸送設備や機器など、人命に関わる設備 や機器、および高度な信頼性を必要とする設備や機器などへの組み込みや制御等の使用は意図されておりません。これら設備や機器、制御システムなどに本装置を使用され、人身事故、財産損害など が生じても、当社はいかなる責任も負いかねます。
- (6)海外における保守・修理対応は、海外保証サービス NEC UltraCare<sup>SM</sup> International Service] 対象機種に限り、当社の定める地域・サービス拠点にてハードウェアの保守サービスを行います。 サービスの詳細や対象機種については、以下のホームページをご覧ください。 http://www.ultracare.nec.co.ip/ipn/
- (7)本機の内蔵ハードディスクにインストールされているMicrosoft® Windows® 2000 Professionalは 本機でのみご使用ください。また、本機に添付のCD-ROM、フロッピーディスクは、本機のみでしかご 利用になれません(詳細は、ソフトウェアのご使用条件」および、ソフトウェア使用条件適用一覧」をお 読みください。)。
- (8)ソフトウェアの全部または一部を著作権の許可なく複製したり、複製物を頒布したりすると、著作権の 侵害となります。

Microsoft、MS、MS-DOS、Windows、Active Movie、NetMeeting、Outlook、Windows Media、 PowerPoint、BookshelfおよびWindowsのロゴは、米国Microsoft Corporationの米国およびその他 の国における商標または登録商標です。

© 1999 Symantec Corporation. All Rights Reserved.

その他、本マニュアルに記載されている会社名、商品名は各社の商標または登録商標です。

©NEC Corporation 2001 日本電気株式会社の許可なく複製・改変などを行うことはできません。

LaVieの輸出に関する説明

輸出に関する注意事項 本製品(ソフトウェアを含む)は日本国内仕様であり、外国の規格等には準拠していません。 本製品を日本国外で使用された場合、当社は一切責任を負いかねます。 また、当社は本製品に関し海外での保守サービスおよび技術サポート等は行っていません。

本製品の輸出(個人による携行を含む)については、外国為替および外国貿易法に基づいて経済産業省の許可が 必要となる場合があります。

必要な許可を取得せずに輸出すると同法により罰せられます。 輸出に際しての許可の要否については、ご購入頂いた販売店または当社営業拠点にお問い合わせ下さい。

Notes on export

This product (including software) is designed under Japanese domestic specifications and does not conform to overseas standards. NEC will not be held responsible for any consequences resulting from use of this product outside Japan. NEC does not provide maintenance service nor technical support for this product outside Japan.

Export of this product (including carrying it as personal baggage) may require a permit from the Ministry of Economy, Trade and Industry under an export control law. Export without necessary permit is punishable under the said law. Customer shall inquire of NEC sales office whether a permit is required for export or not.

#### VersaProの輸出に関する説明

輸出に関する注意事項

本製品(ソフトウェアを含む)は日本国内仕様であり、外国の規格等には準拠していません。

本製品を日本国外で使用された場合、当社は一切責任を負いかねます。

また、当社は本製品に関し海外での保守サービスおよび技術サポート等は行っていません。(ただし、海外保証サー ビズ NEC UltraCare<sup>™</sup> International Service 対象機種については、海外でのハードウェア保守サービスを実 施致します。)

本製品の輸出(個人による携行を含む)については、外国為替および外国貿易法に基づいて経済産業省の許可が 必要となる場合があります。

必要な許可を取得せずに輸出すると同法により罰せられます。

輸出に際しての許可の要否については、ご購入頂いた販売店または当社営業拠点にお問い合わせ下さい。

Notes on export

This product (including software) is designed under Japanese domestic specifications and does not conform to overseas standards. NEC will not be held responsible for any consequences resulting from use of this product outside Japan. NEC does not provide maintenance service nor technical support for this product outside Japan. (Only some products which are eligible for NEC UltraCare<sup>SM</sup> International Service can be provided with hardware maintenance service outside Japan.)

Export of this product (including carrying it as personal baggage) may require a permit from the Ministry of Economy, Trade and Industry under an export control law. Export without necessary permit is punishable under the said law. Customer shall inquire of NEC sales office whether a permit is required for export or not.

| 再セットアップが必要な場合 1                                            |
|------------------------------------------------------------|
| こんなときは再セットアップが必要です 1                                       |
| 再セットアップの種類 1                                               |
| 再セットアップ時の注意 2                                              |
| 再セットアップの準備 3                                               |
| 必要なものをそろえる                                                 |
| システムインストールディスク(起動用)のバックアップをとる                              |
| ハードディスクのデータのバックアップをとる5                                     |
| パソコンの使用環境の設定を控える 5                                         |
| 機器の準備をする5                                                  |
| システムを修復する8                                                 |
| 前回正常起動時の構成を使用してシステムを修復する8                                  |
| セーフモードで起動する9                                               |
| 「Windowsセットアップの修復」を使用してシステムを修復する                           |
| 標準再セットアップ                                                  |
| 操作の流れ                                                      |
| システムを再セットアップする12                                           |
| カスタム再セットアップ                                                |
| ~CドライブのみFAT32で再セットアップ16                                    |
| 操作の流れ                                                      |
| システムを再セットアップする16                                           |
| カスタム再セットアップ                                                |
| ~ 全領域を1パーティション( NTFS )にして再セットアップ20                         |
| 操作の流れ                                                      |
| システムを再セットアップする 20                                          |
| カスタム再セットアップ                                                |
| ~ ユーザー設定による再セットアップ 24                                      |
| 操作の流れ                                                      |
| システムを再セットアップする24                                           |
| Office 2000 Personalの再セットアップ(Office 2000 Personalモデルのみ) 28 |
| Office 2000 Personalを再セットアップする 28                          |
| スタートアップに登録されているショートカットを削除する                                |

| Office 2000 Professionalの再セットアップ(Office 2000 Professionalモデルのみ) | 32 |
|-----------------------------------------------------------------|----|
| Office 2000 Professionalを再セットアップする                              | 32 |
| Publisher 2000、顧客データマネージャ2000、Business Plannerを再セットアップする        | 35 |
| スタートアップに登録されているショートカットを削除する                                     | 36 |
| 各種の設定をする                                                        | 37 |
| 機器や設定を元に戻す                                                      | 37 |

# 再セットアップが必要な場合

次のような症状が出てパソコンのシステムが壊れてしまったときに、添付の「バックアップCD-ROM」を使ってパソコンのシステムを購入時の状態 に戻すことができます。この作業を「再セットアップ」といいます。

#### こんなときは再セットアップが必要です

- ・電源を入れたとき、電源ランプが点灯しているのにWindows 2000が起 動しない
- ・ハードディスクのプログラムが正常に動作しない
- ・ハードディスクのシステムファイルを削除してしまった
- ・Cドライブ(ハードディスク)の構成を変えたい
- チェック!
   ・再セットアップを行うと、Windowsで設定した内容がすべて初期値に戻ってしまいます。また、再セットアップを行うには、BIOSセットアップメニューで設定した内容を初期値に戻す必要があります(パスワードの設定を除く)。再セットアップを行うときは、本当に必要かどうかよく判断してから行うようにしてください。
  - ・再セットアップ前にスーパバイザパスワードやユーザパスワードが設定され ていた場合、それらの設定が再セットアップ後も引き続き有効になります。

#### 再セットアップの種類

再セットアップには、次の2種類の方法があります。必要に応じて利用形態に あった方法を選んでください。

標準再セットアップ

ハードディスクを、購入した時と同じ状態にする再セットアップ方法です。 パソコン初心者の方や、システムを購入した時と同じ状態に戻したい方は、 この方法を選んでください。

カスタム再セットアップ カスタム再セットアップには次の3つの方法があります。

- ・CドライブのみをFAT32で再セットアップする
- Cドライブの容量を変えずに、CドライブのみをFAT32で再セットアップする ことができます。

・ハードディスクの全領域を1パーティション(NTFS)にして再セットアップ する

Cドライブのハードディスクの容量を最大にすることができます。

・ユーザー設定で再セットアップする

ハードディスクのサイズをGB単位(NTFS)で指定して再セットアップする ことができます。

再セットアップ時の注意

再セットアップを行うときには必ず次の注意事項を守ってください。

マニュアルに記載されている手順どおりに行う

再セットアップを行うときは、必ずこのマニュアルに記載の手順を守ってください。手順を省略したりすると、正しく再セットアップすることができません。

再セットアップは途中でやめない

再セットアップの作業を途中で中断することはできません。いったん再セット アップを始めたら、必ず最後まで通して行ってください。

「Cドライブのみを再セットアップ」する場合の注意事項

再セットアップを行うハードディスクに、Cドライブより大きい未割り当てのパー ティションが存在するか、もしくは拡張パーティションが存在する場合には、C ドライブのみの再セットアップができないことがあります。

これらのパーティションをプライマリパーティションとして確保してから、「Cドラ イブのみを再セットアップ を行ってください。

なお、拡張パーティションは、削除してからプライマリパーティションに変更す る必要がありますので、拡張パーティションのバックアップを取ってから作業 を行ってください。

「 プライマリパーティション」については「ディスクの管理」のヘルプをご覧 ください。

# 再セットアップの準備

#### 必要なものをそろえる

再セットアップには最低限次のものが必要です。作業に入る前にあらかじめ 準備しておいてください。

- ・本機に添付されている『はじめにお読みください』
- ・本機に添付されている『活用ガイド ハードウェア編』
- ・本機に添付されている「バックアップCD-ROM」
- ・本機に添付されている「システムインストールディスク」フロッピーディスク モデルによっては、添付されている「システムインストールディスク」の枚数 が異なります。添付されているすべての「システムインストールディスク」が 必要です。
- ・本機に添付されている「Office 2000 Personal」CD-ROM(Office 2000 Personalモデル)
- ・本機に添付されている「Office 2000 Professional(Disc1,Disc2)\_CD-ROM(Office 2000 Professionalモデル)
- ・フロッピーディスクドライブ
   フロッピーディスクドライブ(USBフロッピーディスクドライブを含む)が添付 されているモデルをご使用の方は、USBコネクタまたは専用コネクタに接 続してください。
   フロッピーディスクドライブの接続については、『活用ガイド ハードウェア編』 のPART1「フロッピーディスクドライブ」をご覧ください。

- ・CD-ROMドライブ(またはCD-ROMを使用できるその他のドライブ)
  - CD-ROMドライブ(USB CD-ROMドライブを含む)やCD-R/RWドライブ が添付されているモデルをご使用の方は、USBコネクタ(ポート3)または 専用コネクタに接続してください。取り付け、取り外しについては『活用ガイ ド ハードウェア編』のPART1「CD-ROMドライブ・CD-R/RWドライブ」をご 覧ください。
  - CD-ROMドライブやCD-R/RWドライブ、CD-R/RW with DVD-ROMド ライブが内蔵または添付されていないモデルをご使用の方は、別売のCD-ROMドライブなど、CD-ROMを使用できるドライブを接続し、そのドライブ に添付されているドライバのフロッピーディスクを用意してください。 このマニュアルでは、CD-ROMドライブを使用した場合の説明が記載され

ています。CD-ROMドライブ以外のドライブを使用する方は、「CD-ROMド ライブ をご使用のドライブ名に読み替えてください。

#### システムインストールディスク(起動用)のバックアップをとる

再セットアップの作業で、「システムインストールディス欠 起動用)を使用する ときは、あらかじめ別の1.44Mバイトフォーマットのフロッピーディスクにバック アップをとり、作成した複製(コピー)のほうを使用します。バックアップは、 Windowsの「ディスクのコピー」または「コマンドプロンプト」から「DISKCOPY」 コマンドで行うことができます。

コピーが完了したら、元のディスクは大切に保管しておき、以降の作業では、 複製、コピー )のほうを使用してください。

- 参照/「ディスクのコピー」の使い方 Windowsのヘルプ
- ◆チェック! 複製、コピー )した「システムインストールディスク(起動用)」はライトプロテク
   トをかけずに書き込み可能な状態にしておいてください。

#### ●●● バックアップ

ハードディスクなどに保存したファイルやフォルダを誤って消してしまった場合やハードディスクの故障など、万一の事態に備えて、フロッピーディスクや外付けハードディスクなどに複製(コピー)を作ることを「バックアップをとる」といいます。大切なデータを保護するには、定期的なデータのバックアップが有効です。

#### ハードディスクのデータのバックアップをとる

再セットアップを行うと、ハードディスク内に保存しておいたデータやアプリ ケーションはすべて消えてしまいます。消したくないデータがある場合は、必 ず他のフロッピーディスクや外付けハードディスクなどにデータのバックアッ プをとってから再セットアップしてください。

#### パソコンの使用環境の設定を控える

再セットアップを行うと、インターネットやBIOSセットアップメニューなどの設 定は初期値に戻ってしまいます。再セットアップ後も現在と同じ設定で使い たい場合は、現在の設定を控えておいてください。

控えておくもの

- ・インターネットのID
- ・インターネットのアドレス
- ・BIOSセットアップメニューの設定
- ・アクセスポイントの電話番号

など

#### 機器の準備をする

次の準備を行ってください。

- ・BIOSセットアップメニューの設定を初期値に戻す
- ・本機の電源を切る
- ・CD-ROMドライブとフロッピーディスクドライブ以外の周辺機器を取り外す
- ・ACアダプタを接続する

BIOSセットアップメニューの設定を初期値に戻す

次の手順でBIOSセットアップメニューの設定を初期値に戻してください。

BIOSセットアップメニューの設定を初期値に戻しても、スーパバイザパス ワードやユーザパスワードは解除されません。

1 本機の電源を入れる

- 2「NEC」のロゴが表示されたらすぐにキーボードの【F2】を押しつづける BIOSセットアップメニューのメイン画面が表示されます。 表示されない場合は、いったん電源を切り【F2】を押しながら電源を入れなおしてください。
- 3「デフォルト値をロード(Auto Configuration with Defaults)」を 選び、【Enter】を押す セットアップの確認のダイアログボックスが表示されます。 LaVie C、モバイルノート(ベイ内蔵型)の場合は、【F9】を押すどデフォ ルト値をロードしますか?」と表示されます。
- 4 「はい(Yes)」を選び、【Enter】を押す BIOSセットアップメニューのメイン画面が表示されます。
- 5 キーボードの【F10】を押す セットアップの確認のダイアログボックスが表示されます。
- 6 「はい(Yes)」を選び、【Enter】を押す これでBIOSセットアップメニューの設定が初期値に戻りました。

本機の電源を切る

スタンバイ状態(サスペンド)や休止状態(ハイバネーション)になっている場合には一度データを保存し、電源を切ってください。

CD-ROMドライブとフロッピーディスクドライブ以外の周辺機器を取り外す

再セットアップに必要なCD-ROMドライブとフロッピーディスクドライブ以外の 周辺機器を取り外してください。

ACアダプタを接続する

バッテリ駆動では再セットアップすることはできません。必ずACアダプタを接続しておいてください。

これで再セットアップの準備がすべて整いました

これ以降は、再セットアップの方法によって手順が異なります。

標準再セットアップ 「標準再セットアップ (p.12)へ

カスタム再セットアップ

- ・CドライブのみFAT32で再セットアップする場合 「カスタム再セットアップ ~ CドライブのみFAT32で再セットアップ」 (p.16)へ
- ・全領域を1パーティション(NTFS)にして再セットアップする場合 「カスタム再セットアップ ~ 全領域を1パーティション(NTFS)にして再 セットアップ (p.20)へ
- ・ユーザー設定により再セットアップする場合

「カスタム再セットアップ ~ ユーザー設定による再セットアップ ( p.24 )へ

# システムを修復する

ここでは、システム構成を変更したことで、正常にシステムが起動しなくなった場合の対処方法について説明しています。

#### 前回正常起動時の構成を使用してシステムを修復する

システムを変更した後で、Windows 2000が起動できなくなった場合は、前回正常起動時の構成を使用して、問題を解決することができます。

ジチェック!・前回システムが正常に起動したとき以降に行った構成の変更は、すべて破棄
 されます。

・構成変更後2回以上正常に起動した後では、その変更前の構成には戻りません。

前回正常起動時の構成を使用する場合は、次の手順で行います。

- 1 本機の電源を入れる
- **2**「NEC」のロゴが表示されたら【F8】を数秒間押しつづける
- 3 「Windows 2000拡張オプションメニュー」が表示されたら、「前回 正常起動時の構成」を選択し、【Enter】を押す
- **4**「オペレーティングシステムの選択」の画面が表示された場合は 【Enter】を押す
- 5 「ハードウェアプロファイル/構成の回復メニュー」の画面が表示されたら、【L】を押して起動したいプロファイルを選択し、 【Enter】を押す 本機が再起動します。

これで、前回正常起動時の構成を使用してWindows 2000を起動することができます。

#### セーフモードで起動する

セーフモードは、Windows 2000を正常に起動させるために、最低限のデバ イスドライバとサービスでシステムを起動するためのモードです。 以下の手順でセーフモードを起動できます。

- 1 本機の電源を入れる
- **2**「NEC」のロゴが表示されたら【F8】を数秒間押しつづける
- 3 「Windows 2000拡張オプションメニュー」が表示されたら、「セー フモード」が選択されていることを確認し、【Enter】を押す
- 4 「オペレーティングシステムの選択」の画面が表示された場合には、画面左下に「セーフモード」の表示があるのを確認し、Windows 2000を選び【Enter】を押すしばらくすると「お待ちください...」の画面が表示されます。 セーフモードで起動されるまでしばらくかかります。そのままお待ちください。
- 5 「Windowsはセーフモードで実行されています。」と表示されたら 「OK」ボタンをクリックする

#### 「Windowsセットアップの修復」を使用してシステムを修復する

ファイルの破損などにより、セーフモードや前回起動時の構成を使用しても Windows 2000が正常に起動しなかった場合、システム修復や回復コンソー ルを使用してシステムを修復することができます。

- チェック!!・システムの修復を行うには十分な知識が必要です。あらかじめWindows
   2000のヘルプをご覧になり準備を行ってください。
  - ・システムの修復を行うには、Winodws 2000セットアップディスクとシステム 修復ディスクが必要です。Windows 2000セットアップディスクの作成方法 は、次の「Windows 2000セットアップディスクの作成」を、システム修復ディ スクの作成方法は、Windows 2000のヘルプをご覧ください。

Windows 2000セットアップディスクの作成

1 フォーマット済みの空のフロッピーディスクを4枚用意する

- 2 「スタート」ボタン 「ファイル名を指定して実行」をクリックする
- 3 「名前」に「C: ¥BOOTDISK¥MAKEBT32.EXE A:」と入力し、 「OK」ボタンをクリックする 「コマンドプロンプト」の画面が表示されます。
- **ジチェック**<sup>小</sup> BOOTDISKフォルダをCドライブから移動した場合は、移動したドライブ名に読
  み替えてください。

画面の指示にしたがって「Windows 2000セットアップディスク」を作成してください。「Windows 2000 Setup Boot Disk」と「Windows 2000 Setup Disk」の#2、#3、#4の合計4枚が作成されます。 セットアップディスクの作成が終了したら、自動的に「コマンドプロンプト」の画面が閉じます。

- **4**「Windows 2000 Setup Boot Disk」をフロッピーディスクドライ ブにセットする
- 5 「スタート」ボタン 「プログラム」「アクセサリ」「メモ帳」を起 動し、Aドライブの「TXTSETUP.SIF」を開く

6 [SetupData 池クションに以下の記述を追加する

SetupSourceDevice = ¥device¥harddisk0¥partition1

harddiskは、ハードディスクの番号です(0から始まります)。 partitionは、パーティションの番号です(1から始まります)。

ハードディスク、パーティションの番号は、「スタート」ボタン 「設定」 「コントロールパネル」「管理ツール」「コンピュータの管理」「記 憶域」「ディスクの管理」で確認してください。

チェック! この記述はi386フォルダのある場所を指定するものです。ご購入時はi386フォ ルダはCドライブのルートにあります。修復セットアップを行うには、i386フォル ダがCドライブのルートになければなりません。i386フォルダをCドライブのルー トから移動する場合には注意してください。 また、i386フォルダをCドライブ以外に移動した場合は、harddiskとpartitionの 番号が変わりますので、記述を変更してください。 「システム修復 / 回復コンソール」の開始

- 1 本機の電源を入れ、すぐにフロッピーディスクドライブに「Windows 2000 Setup Boot Disk」をセットする 「Windows 2000 Setup」の画面が表示されます。しばらくお待ちく ださい。
- 2 「Please insert the disk...」と表示されたら画面の指示にしたがって、表示されている番号のセットアップディスクを入れ替え【Enter】を押す

Windows 2000 Setup Disk #4が終了するどセットアップへようこそ」の画面が表示されます。

- 3 【R】を押して修復を選択する キーボードの選択画面が表示されます。
- 4 画面の指示に従ってキーボードを選択し【Y】を押す 「Windows 2000修復オプション」の画面が表示されます。
- 5 回復コンソールを使用する場合は【C】を押す システム修復処理を使用する場合は【R】を押す
- 6 画面の指示にしたがい、修復を行う

▼チェック!・「システム修復ディスク」をバックアップ目的に使用することはできません。

・Windows 2000のrepairフォルダ内の情報ならびに「システム修復ディスク」 の情報は、常に最新の情報になるようにしてください。最新の構成情報がシス テム修復時に反映されていないと、修復時に予期せぬエラーを引き起こす場 合があります。

# 標準再セットアップ

### 操作の流れ

再セットアップの操作は次の手順で進めます。

- 1. システムを再セットアップする( p.12)
- Windows 2000の設定をする( 『はじめにお読みください』の「Windows のセットアップ」)
- 3. アプリケーションを再セットアップする
  - ・Office 2000 Personalモデルの場合 「Office 2000 Personalの再セットアップ( p.28)
  - ・Office 2000 Professionalモデルの場合 「Office 2000 Professionalの再セットアップ( p.32)
- 4. 各種の設定をする( p.37)

### システムを再セットアップする

- - ・再セットアップの作業を途中で中断することはできません。いったん再セット アップを始めたら、必ず最後まで通して行ってください。
    - 1 フロッピーディスクドライブやCD-ROMドライブが内蔵されていないモデルをお使いの場合は取り付ける
- **ジチェック**<sup>●</sup> USB CD-ROMモデルをお使いの場合は、USBコネクタのポート3に接続して ください。

2 本機の電源を入れる

3「NEC」のロゴが表示されたらすぐに「システムインストールディ スク(起動用)」をフロッピーディスクドライブにセットする しばらくすると次の画面が表示されます。

| ₩indows 再セットアップ                                                                                                    |
|----------------------------------------------------------------------------------------------------|
| Windows の再セットアップを行います。<br>必ず、『活用ガイド 再セットアップ編』に従って、再セットアップを行って                                                                  |
| くたさい。<br>再セットアップを行うには、次のものが必要です。<br>・バックアップのLPDN # 1 # 2                                                                       |
| ・システムインストールディスク(起動用) (使用中のフロッビーディスク)<br>・システムインストールディスク(起動用) (使用中のフロッビーディスク)                                                   |
|                                                                                                    |
| ②注意))<br>・再ゼットアップを行うとハードディスクの内容はすべて消去されます。<br>・再ゼットアップは、途中で中断しないでくたさい。<br>(もし、中断した場合は、最初からやり直してください。)<br>・再ゼットアップには、外30分かかります。 |
| <ul> <li>本機ご購入後にボードや周辺機器を増設した場合は、この説明画面を終了して<br/>増設したボードや周辺機器を取り外してから再セットアップを行ってください。</li> </ul>                               |
| ●再セットアップを開始する場合は、Enterキーを押してください。<br>●再セットアップを開始しない場合は、F3キーを押してください。                                                           |

- ✓ チェック!
   ・「Windows再セットアップ」の画面の前にCD-ROMドライブを選択する画面が 表示された場合は、ご使用のCD-ROMドライブを選択してください。その後、 CD-ROMドライブ用ドライバをフロッピーディスクドライブに入れ替えるよう メッセージが表示されることがあります。このような場合にはメッセージに従っ てください。また、CD-ROMドライブが接続されていないことを示すメッセージ が表示されることがあります。このような場合にはメッセージに従ってください。
  - ・「システムインストールディスク(起動用)」のセットが遅いと、上の画面は表示 されません。画面が表示されなかったときは、フロッピーディスクやCD-ROMを フロッピーディスクドライブやCD-ROMドライブから取り出し、電源を切っても う一度手順1からやり直してください。
    - **4** CD-ROMドライブに「バックアップCD-ROM#1」をセットする

### 5 [Enter]を押す

次の画面が表示されます。

| Windows 再セットアップ                                                                                                    |
|----------------------------------------------------------------------------------------------------|
| <u>2標準再セットアップモード(強く推奨) く</u><br>カスタム再セットアップモード                                                                                          |
| 《説明》<br>再ゼットアップの方法を選択します。                                                                                                    |
|                                                                                                    |
|                                                                                                    |
| ●再セットアップを開始する場合は、矢印キー(↑・↓)で再セットアップモート<br>を選択してhterキーを押してください。<br>通常は、「標準再セットアップモート、0強く推奨)」を選択してください。<br>(●再セットアップを中断する場合は、F3キーを押してください) |

- 6 「標準再セットアップモード(強く推奨)」が選択されていることを 確認して【Enter】を押す 「ハードディスクの内容を購入時の状態に戻します。よろしいですか?」
  - と表示されます。
- 7 【 】を押して「はい」を選ぶ
- 8 [Enter]を押す

セットアップに必要なファイルのコピーが始まります。 「! Insert next media and press enter to continue...」と表示さ れたら「バックアップCD-ROM#2」を入れて「OK」が選択されている ことを確認して【Enter】を押してください。 引き続き、セットアップに必要なファイルのコピーが始まります。

ファイルのコピーが終了すると、パソコンが自動的に再起動します。このとき、フロッピーディスクとCD-ROMは取り出さないでください。

- チェック? ・別売のCD-ROMドライブをご使用の場合、CD-ROMドライブ用ドライバをフロッピーディスクドライブに入れ替えるようメッセージが表示されることがあります。このような場合にはメッセージに従ってください。 また、CD-ROMドライブが接続されていないことを示すメッセージが表示されることがあります。このような場合にはメッセージに従ってください。
  - ・お使いの機種によっては、このあとフロッピーディスクまたはCD-ROMを挿入 するようメッセージが表示される場合があります。このような場合にはメッセー ジに従ってください。
    - 9 フロッピーディスクやCD-ROMをドライブから取り出すよう要求 されたら、フロッピーディスクやCD-ROMをドライブから取り出す
  - **10** USB CD-ROMモデルやUSBフロッピーディスクモデルをお使 いの場合は、ここでUSB CD-ROMドライブやUSB フロッピー ディスクドライブをUSBコネクタから取り外す

<sup>\*</sup> 本機では、Symantec Norton Ghostを使用しています。Symantec Norton Ghost につきましては、添付のシステムインストールディスクの¥GHOST.TXTをご覧ください。

**11** CD-ROMが内蔵されていないモデルで、PCカード経由でCD-ROMドライブをお使いの場合は、いったん電源を切り外付けの CD-ROMドライブを取り外し、PCカードスロットからPCカードを 抜いてから電源を入れなおす

それ以外のモデルをお使いの場合は【Enter】を押す本機が再起動します。

- **12** 『はじめにお読みください』の「Windowsのセットアップ」の手順 (LaVie Cではp.11、モバイルノート(ベイ内蔵型)ではp.16、モバイル ノート(ベイ内蔵型を除く)ではp.18 をご覧になり、Windows 2000の 設定を行う
- 13 ご使用のモデル別に次の手順を行う
  - ・Office 2000 Personalモデルをお使いの場合

「Office 2000 Personalの再セットアップ(p.28)へ

・Office 2000 Professional モデルをお使いの場合

「Office 2000 Professionalの再セットアップ(p.32)へ

- ・上記以外のモデルをお使いの場合
  - これで再セットアップは終了です。「各種の設定をする(p.37)へ進んでください。

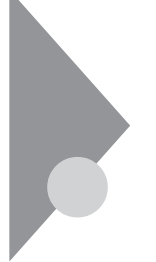

### **カスタム再セットアップ** ~CドライブのみFAT32で再セットアップ

Cドライブの容量を変えずに、CドライブのみをFAT32で再セットアップすることができます。

#### 操作の流れ

再セットアップの操作は次の手順で進めます。

- 1. システムを再セットアップする( p.16)
- Windows 2000の設定をする(『はじめにお読みください』の「Windows のセットアップ」)
- 3. アプリケーションを再セットアップする
  - ・Office 2000 Personalモデルの場合 「Office 2000 Personalの再セットアップ( p.28)
  - ・Office 2000 Professionalモデルの場合 「Office 2000 Professionalの再セットアップ( p.32)
- 4. 各種の設定をする( p.37)
- デチェック!
   Cドライブ以外のハードディスクにアプリケーションをインストールしている場合、再セットアップ後、ハードディスクにアプリケーションが残っていても、そのアプリケーションは再インストールが必要になる場合があります。アプリケーションがうまく動作しなくなった場合には、再セットアップ後にアプリケーションを再インストールしてください。

### システムを再セットアップする

- ジチェック?
   ・以下の手順の中で「システムインストールディスク#\*(\*は数字)をフロッ ピーディスクドライブに挿入するよう要求された場合には、画面の指示に従っ てください。
  - ・再セットアップの作業を途中で中断することはできません。いったん再セット アップを始めたら、必ず最後まで通して行ってください。

- 1 フロッピーディスクドライブやCD-ROMドライブが内蔵されていないモデルをお使いの場合は取り付ける
- **ジチェック**<sup>小</sup> USB CD-ROMモデルをお使いの場合は、USBコネクタのポート3に接続して ください。
  - 2 本機の電源を入れる
  - 3 「NEC」のロゴが表示されたらすぐに、「システムインストールディ スク(起動用)」をフロッピーディスクドライブにセットする しばらくすると次の画面が表示されます。

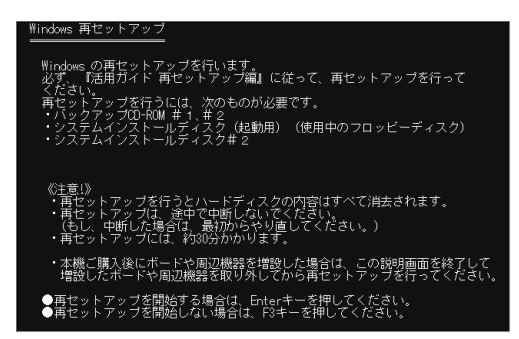

- - ・「システムインストールディスク(起動用)」のセットが遅いと、上の画面は表示 されません。画面が表示されなかったときは、フロッピーディスクやCD-ROM をフロッピーディスクドライブやCD-ROMドライブから取り出し、電源を切って もう一度手順1からやり直してください。
    - **4** CD-ROMドライブに「バックアップCD-ROM#1」をセットする

# 5 【Enter】を押す

次の画面が表示されます。

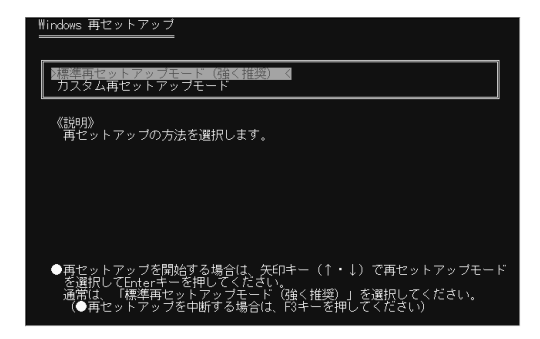

- 6 【 】を押して カスタム再セットアップモード」を選択し [Enter]を 押す
- 7 「CドライブのみをFAT32で再セットアップ」が選択されていることを確認して【Enter】を押す 「CドライブにWindows 2000(FAT32)を再セットアップします。よろしいですか?」と表示されます。

 8 【 】を押して「はい」を選び【Enter】を押す セットアップに必要なファイルのコピーが始まります。
 「! Insert next media and press enter to continue...」と表示されたら「バックアップCD-ROM#2」を入れて「OK」が選択されていることを確認して【Enter】を押してください。
 引き続き、セットアップに必要なファイルのコピーが始まります。

ファイルのコピーが終了すると、パソコンが自動的に再起動します。このとき、フロッピーディスクとCD-ROMは取り出さないでください。

チェック!! ・別売のCD-ROMドライブをご使用の場合、CD-ROMドライブ用ドライバをフロッピーディスクドライブに入れ替えるようメッセージが表示されることがあります。このような場合にはメッセージに従ってください。 また、CD-ROMドライブが接続されていないことを示すメッセージが表示されることがあります。このような場合にはメッセージに従ってください。

> ・お使いの機種によっては、このあとフロッピーディスクまたはCD-ROMを挿入 するようメッセージが表示される場合があります。このような場合にはメッセー ジに従ってください。

- 9 フロッピーディスクやCD-ROMをドライブから取り出すよう要求 されたら、フロッピーディスクやCD-ROMをドライブから取り出す
- 10 USB CD-ROMモデルやUSBフロッピーディスクモデルをお使 いの場合は、ここでUSB CD-ROMドライブやUSB フロッピー ディスクドライブをUSBコネクタから取り外す
- **11** CD-ROMが内蔵されていないモデルで、PCカード経由でCD-ROMドライブをお使いの場合は、いったん電源を切り外付けの CD-ROMドライブを取り外し、PCカードスロットからPCカードを 抜いてから電源を入れなおす

それ以外のモデルをお使いの場合は【Enter】を押す本機が再起動します。

- 12 『はじめにお読みください』の「Windowsのセットアップ」の手順 (LaVie Cではp.11、モバイルノート(ベイ内蔵型)ではp.16、モバイル ノート(ベイ内蔵型を除く)ではp.18 をご覧になり、Windows 2000の 設定を行う
- 13 ご使用のモデル別に次の手順を行う

・上記以外のモデルをお使いの場合

- ・Office 2000 Personalモデルをお使いの場合 「Office 2000 Personalの再セットアップ(p.28)へ
- ・Office 2000 Professionalモデルをお使いの場合

「Office 2000 Professionalの再セットアップ(p.32)へ

これで再セットアップは終了です。「各種の設定をする(p.37)へ 進んでください。

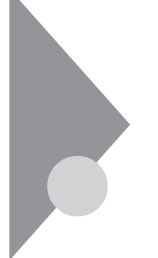

## カスタム再セットアップ

~ 全領域を1パーティション(NTFS)にして再セットアップ

ハードディスクの全領域を1つのパーティション(NTFS)にして、再セット アップすることができます。

### 操作の流れ

再セットアップの操作は次の手順で進めます。

- 1. システムを再セットアップする( p.20)
- Windows 2000の設定をする(『はじめにお読みください』の「Windows のセットアップ」)
- 3. アプリケーションを再セットアップする
  - ・Office 2000 Personalモデルの場合 「Office 2000 Personalの再セットアップ( p.28)
  - ・Office 2000 Professionalモデルの場合
    - 「Office 2000 Professionalの再セットアップ( p.32)
- 4. 各種の設定をする( p.37)

### システムを再セットアップする

- - ・再セットアップの作業を途中で中断することはできません。いったん再セット アップを始めたら、必ず最後まで通して行ってください。
    - フロッピーディスクドライブやCD-ROMドライブが内蔵されていないモデルをお使いの場合は取り付ける

**ジチェック**<sup></sup> USB CD-ROMモデルをお使いの場合は、USBコネクタのポート3に接続して ください。

2 本機の電源を入れる

3 「NEC」のロゴが表示されたらすぐに、「システムインストールディ スク(起動用)」をフロッピーディスクドライブにセットする しばらくすると次の画面が表示されます。

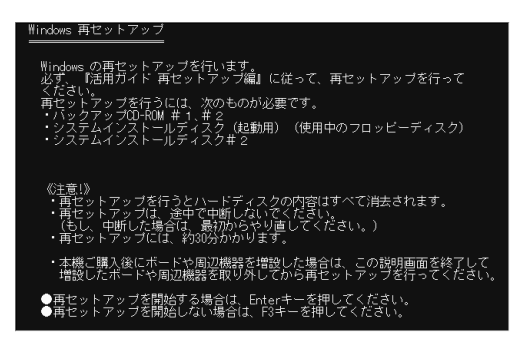

- - ・「システムインストールディスク(起動用)」のセットが遅いと、上の画面は表示 されません。画面が表示されなかったときは、フロッピーディスクやCD-ROM をフロッピーディスクドライブやCD-ROMドライブから取り出し、電源を切って もう一度手順1からやり直してください。
    - **4** CD-ROMドライブに「バックアップCD-ROM#1」をセットする

### 5 【Enter】を押す

次の画面が表示されます。

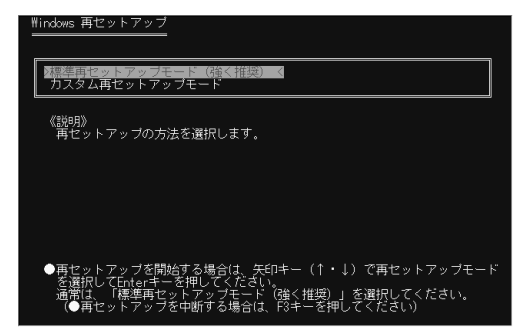

- 6 【 】を押して カスタム再セットアップモード」を選択し【 Enter 】を 押す
- 7 「全領域を1パーティション(NTFS)にして再セットアップ」を選択して【Enter】を押す 「ハードディスクの全領域をNTFSでフォーマットしてWindows 2000
- を再セットアップします。よろしいですか?」と表示されます。 **8** 【 】を押して「はい」を選び【Enter】を押す セットアップに必要なファイルのコピーが始まります。

「! Insert next media and press enter to continue...」と表示さ れたら「バックアップCD-ROM#2」を入れて「OK」が選択されている ことを確認して【Enter】を押してください。

引き続き、セットアップに必要なファイルのコピーが始まります。

ファイルのコピーが終了すると、パソコンが自動的に再起動します。このとき、フロッピーディスクとCD-ROMは取り出さないでください。

- チェック? ・別売のCD-ROMドライブをご使用の場合、CD-ROMドライブ用ドライバをフロッピーディスクドライブに入れ替えるようメッセージが表示されることがあります。このような場合にはメッセージに従ってください。 また、CD-ROMドライブが接続されていないことを示すメッセージが表示されることがあります。このような場合にはメッセージに従ってください。
  - ・お使いの機種によっては、このあとフロッピーディスクまたはCD-ROMを挿入 するようメッセージが表示される場合があります。このような場合にはメッセー ジに従ってください。
    - 9 フロッピーディスクやCD-ROMをドライブから取り出すよう要求 されたら、フロッピーディスクやCD-ROMをドライブから取り出す
  - 10 USB CD-ROMモデルやUSBフロッピーディスクモデルをお使 いの場合は、ここでUSB CD-ROMドライブやUSB フロッピー ディスクドライブをUSBコネクタから取り外す
  - **11** CD-ROMが内蔵されていないモデルで、PCカード経由でCD-ROMドライブをお使いの場合は、いったん電源を切り外付けの CD-ROMドライブを取り外し、PCカードスロットからPCカードを 抜いてから電源を入れなおす

それ以外のモデルをお使いの場合は【Enter】を押す本機が再起動します。

- 12 『はじめにお読みください』の「Windowsのセットアップ」の手順 (LaVie Cではp.11、モバイルノート(ベイ内蔵型)ではp.16、モバイル ノート(ベイ内蔵型を除く)ではp.18 をご覧になり、Windows 2000の 設定を行う
- 13 ご使用のモデル別に次の手順を行う
  - ・Office 2000 Personalモデルをお使いの場合 「Office 2000 Personalの再セットアップ(p.28)へ
  - ・Office 2000 Professional モデルをお使いの場合 「Office 2000 Professionalの再セットアップ (p.32)へ
  - ・上記以外のモデルをお使いの場合
     これで再セットアップは終了です。「各種の設定をする(p.37)へ
     進んでください。

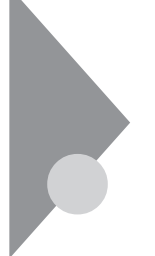

### カスタム再セットアップ ~ユーザー設定による再セットアップ

ハードディスクのサイズをGB単位(NTFS)で指定して再セットアップすることができます。

#### 操作の流れ

再セットアップの操作は次の手順で進めます。

- 1. システムを再セットアップする( p.24)
- Windows 2000の設定をする(『はじめにお読みください』の「Windows のセットアップ」)
- 3. アプリケーションを再セットアップする
  - ・Office 2000 Personalモデルの場合 「Office 2000 Personalの再セットアップ( p.28)
  - ・Office 2000 Professionalモデルの場合 「Office 2000 Professionalの再セットアップ( p.32)
- 4. 各種の設定をする( p.37)

#### システムを再セットアップする

- ジチェック!! ・以下の手順の中で「システムインストールディスク#\*(\*は数字)をフロッ ピーディスクドライブに挿入するよう要求された場合には、画面の指示に従っ てください。
  - ・再セットアップの作業を途中で中断することはできません。いったん再セット アップを始めたら、必ず最後まで通して行ってください。
    - **1** フロッピーディスクドライブやCD-ROMドライブが内蔵されてい ないモデルをお使いの場合は取り付ける
- ジチェック! USB CD-ROMモデルをお使いの場合は、USBコネクタのポート3に接続して ください。

2 本機の電源を入れる

3「NEC」のロゴが表示されたらすぐに「システムインストールディ スク(起動用)」をフロッピーディスクドライブにセットする しばらくすると次の画面が表示されます。

| ₩indows 再セットアップ                                                                                                    |
|----------------------------------------------------------------------------------------------------|
| Windows の再セットアップを行います。<br>必ず、『活用ガイド 再セットアップ編』に従って、再セットアップを行って                                                                   |
| ください。<br>再セットアップを行うには、次のものが必要です。<br>サビックアップ(20:00) # 1 # 0                                                                      |
| ・システムインストールディスク(起動用)(使用中のフロッビーディスク)<br>・システムインストールディスク(                                                                         |
|                                                                                                    |
| ◎注意!》<br>・再セットアップを行うとハードディスクの内容はすべて消去されます。<br>・再セットアップは、途中で中断しないでくたさい。<br>(もし、中断した場合は、最初からやり直してください。)<br>・面ヤットアップには、4300分かかります。 |
| <ul> <li>本機ご購入後にボードや周辺機器を増設した場合は、この説明画面を終了して<br/>増設したボードや周辺機器を取り外してから再セットアップを行ってください。</li> </ul>                                |
| ●再セットアップを開始する場合は、Enterキーを押してください。<br>●再セットアップを開始しない場合は、F3キーを押してください。                                                            |

- ✓ チェック!
   ・「Windows再セットアップ」の画面の前にCD-ROMドライブを選択する画面が 表示された場合は、ご使用のCD-ROMドライブを選択してください。その後、 CD-ROMドライブ用ドライバをフロッピーディスクドライブに入れ替えるよう メッセージが表示されることがあります。このような場合にはメッセージに従っ てください。また、CD-ROMドライブが接続されていないことを示すメッセージ が表示されることがあります。このような場合にはメッセージに従ってください。
  - ・「システムインストールディスク(起動用)」のセットが遅いと、上の画面は表示 されません。画面が表示されなかったときは、フロッピーディスクやCD-ROM をフロッピーディスクドライブやCD-ROMドライブから取り出し、電源を切って もう一度手順1からやり直してください。
    - **4** CD-ROMドライブに「バックアップCD-ROM#1」をセットする

### 5 [Enter]を押す

次の画面が表示されます。

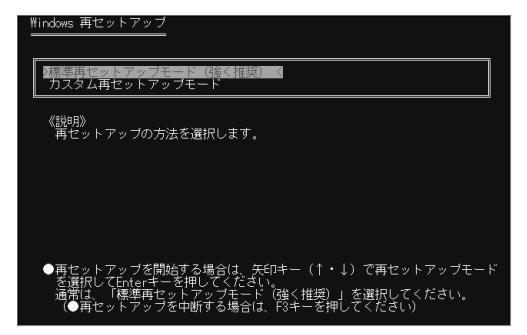

- 6 【 】を押して カスタム再セットアップモード」を選択し【 Enter 】を 押す
- 7 「ユーザー設定による再セットアップ」を選択し、【Enter】を押す 「CドライブのサイズをGB単位(NTFS)で指定できます。 5 GBでC ドライブを確保します。」と表示されます。
- 8 3GB以上で、お使いのハードディスクの容量より少ない値を5 の ところに入力し、[Enter]を押す 「\*GBでCドライブを確保します。」と表示されます。 \*には、手順7で入力した値が表示されます。
- **9** 【F8】を押す

セットアップに必要なファイルのコピーが始まります。 「! Insert next media and press enter to continue...」と表示さ れたら「バックアップCD-ROM#2」を入れて「OK」が選択されている ことを確認して【Enter】を押してください。 引き続き、セットアップに必要なファイルのコピーが始まります。

ファイルのコピーが終了すると、パソコンが自動的に再起動します。このとき、フロッピーディスクとCD-ROMは取り出さないでください。

- チェック? ・別売のCD-ROMドライブをご使用の場合、CD-ROMドライブ用ドライバをフロッピーディスクドライブに入れ替えるようメッセージが表示されることがあります。このような場合にはメッセージに従ってください。 また、CD-ROMドライブが接続されていないことを示すメッセージが表示されることがあります。このような場合にはメッセージに従ってください。
  - ・お使いの機種によっては、このあとフロッピーディスクまたはCD-ROMを挿入 するようメッセージが表示される場合があります。このような場合にはメッセー ジに従ってください。
  - **10** フロッピーディスクやCD-ROMをドライブから取り出すよう要求 されたら、フロッピーディスクやCD-ROMをドライブから取り出す
  - **11** USB CD-ROMモデルやUSBフロッピーディスクモデルをお使 いの場合は、ここでUSB CD-ROMドライブやUSB フロッピー ディスクドライブをUSBコネクタから取り外す

**12** CD-ROMが内蔵されていないモデルで、PCカード経由でCD-ROMドライブをお使いの場合は、いったん電源を切り外付けの CD-ROMドライブを取り外し、PCカードスロットからPCカードを 抜いてから電源を入れなおす

それ以外のモデルをお使いの場合は【Enter】を押す本機が再起動します。

- **13** 『はじめにお読みください』の「Windowsのセットアップ」の手順 (LaVie Cではp.11、モバイルノート(ベイ内蔵型)ではp.16、モバイル ノート(ベイ内蔵型を除く)ではp.18 をご覧になり、Windows 2000の 設定を行う
- 14 ご使用のモデル別に次の手順を行う
  - ・Office 2000 Personalモデルをお使いの場合 「Office 2000 Personalの再セットアップ(p.28)へ
  - ・Office 2000 Professional モデルをお使いの場合 「Office 2000 Professionalの再セットアップ (p.32)へ
  - ・上記以外のモデルをお使いの場合
     これで再セットアップは終了です。「各種の設定をする(p.37)へ
     進んでください。

## Office 2000 Personalの再セットアップ (Office 2000 Personal モデルのみ)

ここでの作業は、Office 2000 Personalモデルのみに必要な作業です。 Office 2000 Professionalモデルの場合はp.32をご覧ください。

- ✓チェック!・Office 2000 Personalを再セットアップする場合は、必ずWindows 2000
   Professionalにユーザ名 Administrator」でログオンしてから行ってください。
  - ・Office 2000 Personalを再セットアップした場合、スタートメニューに登録される場所はご購入時とは異なります。

#### Office 2000 Personalを再セットアップする

- **1** USB CD-ROMモデルをお使いの場合は、USB CD-ROMドライ ブをUSBコネクタに取り付ける
- - 2 「Office 2000 Personal」CD-ROMをCD-ROMドライブにセット する

「Microsoft Office 2000へようこそ」の画面が表示されます。 LaVie Cをお使いの場合は、手順9へ進んでください。

- 3 「キャンセル」ボタンをクリックし、画面の指示にしたがってセット アッププログラムを終了する
- ジチェック?! 「Windows 2000の紹介」の画面を表示させている場合は、この画面がうしろに 隠れてしまう場合があります。

「互換性のないバージョンのOLEAUT23.DLLが検出されました」と表示された場合は、「いいえ」ボタンをクリックしてください。

▲ 「スタート」ボタン 「ファイル名を指定して実行」をクリックする

5 次のように入力し、「OK」ボタンをクリックする

CD-ROMドライブ名:¥Support¥oa4514.exe

CD-ROMドライブ名 には、お使いのCD-ROMドライブのドライブ番 号を入力してください。(例)E: ¥Support ¥oa4514.exe ファイルのコピーが始まります。

6 終了すると「Windows 2000 has been updated...」というメッ セージが表示されるので、「OK」ボタンをクリックする 本機が再起動します。

7 「スタート」ボタン 「ファイル名を指定して実行」をクリックする

8 次のように入力し、「OK」ボタンをクリックする

CD-ROMドライブ名:¥setup.exe

CD-ROMドライブ名 には、お使いのCD-ROMドライブのドライブ番 号を入力してください。(例)E:¥setup.exe

自動的にセットアッププログラムが起動し、しばらくすると次の画面が 表示されます。

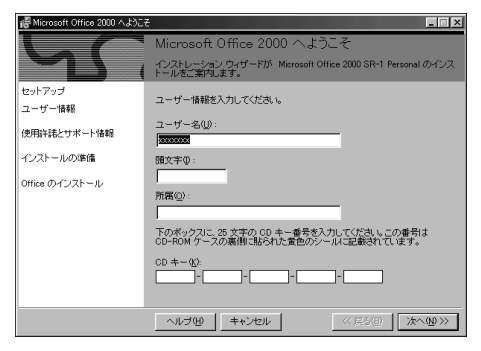

ジチェック!・「Windows 2000の紹介」の画面を表示させている場合は、この画面がうしろに隠れてしまう場合があります。

・ここではユーザー情報の登録は行いません。ユーザー情報の登録は、Office 2000 Personalセットアップ後、Word 2000、Excel 2000、Outlook 2000の各 アプリケーションのいずれかを初めて起動したときに行います。

- **9**「次へ」ボタンをクリックする 「Microsoft Office 2000 使用許諾とサポード情報」の画面が表示されます。
- 10 画面の内容をよく読み、「「使用許諾契約書」の条項に同意しま す」を ④(オン)にして、「次へ」ボタンをクリックする 「Microsoft Office 2000 インストールの準備」の画面が表示されます。
- **11** 「Microsoft Office 2000 インストール先」の画面が表示されます。
- **12** インストール先が C: ¥Program Files ¥Microsoft Office¥」に なっていることを確認して「次へ」ボタンをクリックする 「Microsoft Office 2000: 機能の選択」の画面が表示されます。

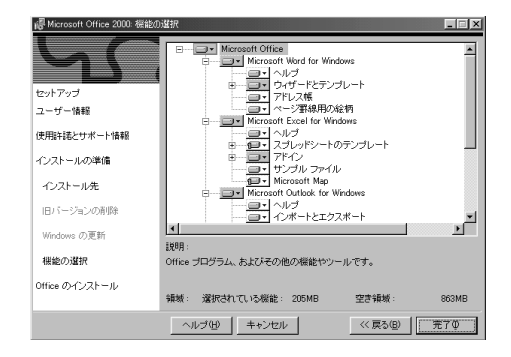

- 13 Contract Office をクリックし、表示されたメニューから 「マイコンピュータからすべて実行」をクリックする
- 14「完了」ボタンをクリックする

ファイルのコピーが始まり、自動的に設定が行われます。しばらくお待ちください。

**15**「インストーラ情報」の画面が表示された場合は、「はい」ボタンを クリックする 本機が再起動します。

- **16**「Microsoft Office 2000 SR-1 Personalのセットアップが正常に 終了しました。」と表示された場合は、「OK」ボタンをクリックする
- 17 本機を再起動する

手順15で再起動した場合は必要ありません。

18 CD-ROMドライブから「Office 2000 Personal」CD-ROMを取り 出す

#### スタートアップに登録されているショートカットを削除する

- 1 「スタート」ボタンを右クリックする
- 2 「エクスプローラ-All Users」をクリックする 「スタートメニュー」画面が表示されます。
- 3 左側の「フォルダ」欄で「スタートメニュー」フォルダの中にある 「プログラム」の日をクリックする
- 4「スタートアップ」をクリックし、右側の「Microsoft Office」ショート カットを右クリックする
- 5 表示されたメニューから「削除」をクリックする
- 6 「ショートカットの削除の確認」で はい」ボタンをクリックする
- 7 エクスプローラの画面右上の区をクリックする

### これで再セットアップは終了です。 p.37の「各種の設定をする」に進んでください。

# Office 2000 Professionalの再セットアップ (Office 2000 Professionalモデルのみ)

ここでの作業は、Office 2000 Professionalモデルのみに必要な作業です。 Office 2000 Personalモデルの場合はp.28をご覧ください。

Office 2000 Professionalの再セットアップでは、次の作業を行います。

- ・Office 2000 Professionalを再セットアップする
- Publisher 2000、顧客データマネージャ2000、Business Plannerを再 セットアップする
- チェック ・ Office 2000 Professionalを再セットアップする場合は、必ずWindows 2000
   Professionalにユーザ名 Administrator 」でログオンしてから行ってください。
  - ・Office 2000 Professionalを再セットアップした場合、スタートメニューに登録 される場所はご購入時とは異なります。
  - ・モバイルノートで、PCカード経由でCD-ROMドライブをお使いの場合は、いったん電源を切りPCカードスロットにPCカードを挿入してから電源を入れなおしてください。

#### Office 2000 Professionalを再セットアップする

- **1** USB CD-ROMモデルをお使いの場合は、USB CD-ROMドライ ブをUSBコネクタに取り付ける
- - 2「Office 2000 Professional Disc1」CD-ROMをCD-ROMドライ ブにセットする 「Microsoft Office 2000へようこそ」の画面が表示されます。 LaVie Cをお使いの場合は、手順9へ進んでください。
  - 3 「キャンセル」ボタンをクリックし、画面の指示にしたがってセット アッププログラムを終了する

> 「互換性のないバージョンのOLEAUT23.DLLが検出されました」と 表示された場合は、「いいえ」ボタンをクリックしてください。

4 「スタート」ボタン 「ファイル名を指定して実行」をクリックする

5 次のように入力し、「OK」ボタンをクリックする

CD-ROMドライブ名:¥Support¥oa4514.exe

CD-ROMドライブ名 には、お使いのCD-ROMドライブのドライブ番 号を入力してください。(例)E: ¥Support ¥oa4514.exe ファイルのコピーが始まります。

6 終了すると「Windows 2000 has been updated...」というメッセージが表示されるので、「OK」ボタンをクリックする本機が再起動します。

7 「スタート」ボタン 「ファイル名を指定して実行」をクリックする

8 次のように入力し、「OK」ボタンをクリックする

CD-ROMドライブ名:¥setup.exe

CD-ROMドライブ名 には、お使いのCD-ROMドライブのドライブ番 号を入力してください。(例 E:¥setup.exe 自動的にセットアッププログラムが起動し、しばらくすると次の画面が

表示されます。

| 帚 Microsoft Office 2000 へようこ | ₹                                                                            |
|------------------------------|------------------------------------------------------------------------------|
|                              | Microsoft Office 2000 へようこそ                                                  |
|                              | インストレーション ウィザードが Microsoft Office 2000 SR-1 Professional のイ<br>ンストールをご案内します。 |
| セットアップ<br>ユーザー情報             | ユーザー情報を入力してください。                                                             |
| 使用許諾とサポート情報                  | ユーザー表(U):                                                                    |
| インストールの準備                    | 預文字①:                                                                        |
| Office のインストール               |                                                                              |
|                              | 所属②:<br>                                                                     |
|                              | 下のボックスに、25 文字の CD キー番号を入力してください。この番号は<br>CD-ROM ケースの裏側に貼られた黄色のシールに記載されています。  |
|                              | CD ==({):                                                                    |
|                              | ヘルブ他 キャンセル 〈 見ち(の) 次へ他 〉〉                                                    |

- チェック パ ・「Windows 2000の紹介」の画面を表示させている場合は、この画面がうしろに隠れてしまう場合があります。
  - ・ここではユーザー情報の登録は行いません。ユーザー情報の登録は、Office
     2000 Professionalセットアップ後、Word 2000、Excel 2000、Outlook 2000、
     PowerPoint 2000、Access 2000、Publisher 2000、顧客データマネージャ
     2000の各アプリケーションのいずれかを初めて起動したときに行います。
    - **9**「次へ」ボタンをクリックする 「Microsoft Office 2000 使用許諾とサポート情報」の画面が表示されます。
  - 10 画面の内容をよく読み、「「使用許諾契約書」の条項に同意しま す」を ④(オン)にして、「次へ」ボタンをクリックする 「Microsoft Office 2000 インストールの準備」の画面が表示されます。
  - 11 E ( 今すぐインストール )をクリックする ファイルのコピーが始まり、自動的に設定が行われます。しばらくお待 ちください。
  - 12「インストーラ情報」の画面が表示された場合は、「はい」ボタンを クリックする 本機が再起動します。
  - **13**「Microsoft Office 2000 SR-1 Professionalのセットアップが正常 に終了しました。」と表示された場合は「OK」ボタンをクリックする
  - 14 本機を再起動する 手順12で再起動した場合は必要ありません。
  - 15 CD-ROMドライブから Office 2000 Professional Disc1 CD-ROMを取り出す

#### Publisher 2000、顧客データマネージャ2000、Business Plannerを再セットアップする

1 「Office 2000 Professional Disc2」CD-ROMをCD-ROMドライ ブにセットする

自動的にセットアッププログラムが起動し、しばらくすると次の画面が 表示されます。

| 層 Microsoft Office 2000 へようこ | - 🗆 ×                                                                       |
|------------------------------|-----------------------------------------------------------------------------|
|                              | Microsoft Office 2000 へようこそ                                                 |
|                              | インストレーション ウィザードが Microsoft Office 2000 SR-1 Disc 2 のインスト<br>ールをご案内します。      |
| セットアップ<br>ユーザー情報             | ユーザー情報を入力してください。                                                            |
| 使用許諾とサポート情報                  | ユーザー老(U):                                                                   |
| インストールの準備                    | ·<br>頭文字⊕:                                                                  |
| Office のインストール               |                                                                             |
|                              | 所属②:                                                                        |
|                              | Fのボックスに、25 文字の CD キー番号を入力してください。この番号は<br>CD-ROM ケースの裏側に貼られた黄色のシールに記載されています。 |
|                              | CD ≠@):                                                                     |
|                              | へルプ他 =+>セル < (○見かの) (次へ処≫)                                                  |

- ・ここではユーザー情報の登録は行いません。ユーザー情報の登録は、Office
   2000 Professionalセットアップ後、Word 2000、Excel 2000、Outlook 2000、
   PowerPoint 2000、Access 2000、Publisher 2000、顧客データマネージャ
   2000の各アプリケーションのいずれかを初めて起動したときに行います。
  - **2**「次へ」ボタンをクリックする 「Microsoft Office 2000 使用許諾とサポート情報」の画面が表示されます。
  - 3 画面の内容をよく読み、「「使用許諾契約書」の条項に同意します」を (オン)にして、「次へ」ボタンをクリックする 「Microsoft Office 2000 インストールの準備」の画面が表示されます。
  - 4 今すぐインストール をクリックする ファイルのコピーが始まり、自動的に設定が行われます。しばらくお待ちください。

- 5 「インストーラ情報」の画面が表示された場合は、「はい」ボタンを クリックする 本機が再起動します。
- **6**「Microsoft Office 2000 SR-1 Disc 2のセットアップが正常に終 了しました。」と表示された場合は「OK」ボタンをクリックする
- 7 本機を再起動する 手順5で再起動した場合は必要ありません。
- **8**「Office 2000 Professional Disc2」CD-ROMをCD-ROMドライ ブから取り出す

### スタートアップに登録されているショートカットを削除する

- 1 「スタート」ボタンを右クリックする
- **2**「エクスプローラ-All Users」をクリックする 「スタートメニュー」画面が表示されます。
- 3 左側の「フォルダ」欄で「スタートメニュー」フォルダの中にある 「プログラム」の●をクリックする
- 4 「スタートアップ」をクリックし、右側の「Microsoft Office」ショート カットを右クリックする
- 5 表示されたメニューから「削除」をクリックする
- 6 「ショートカットの削除の確認」で「はい」ボタンをクリックする
- 7 エクスプローラの画面右上の区をクリックする

これで再セットアップは終了です。 p.37の「各種の設定をする」に進んでください。

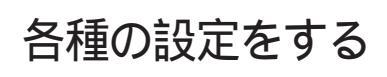

#### 機器や設定を元に戻す

機器を取り付ける

再セットアップ前に取り外した周辺機器を元どおりに取り付け、機器の設定 を行ってください。

参照 周辺機器を設定する 『活用ガイド ハードウェア編』の「PART2 周辺機器を使う」

パソコンの設定を元に戻す

購入後に設定した内容はすべて購入時の状態に戻っています。インターネットやBIOSセットアップメニューなどのパソコンの設定をやり直してください。

再セットアップ前にユーザパスワードやスーパバイザパスワードが設定されていた場合は、その設定が引き続き有効になっています。新たに設定しなおす必要はありません。

プロバイダに加入している場合、すでに取得しているIDやパスワードをその まま使うことができます。新たにサインアップをやり直す必要はありません。

アプリケーションをインストールしなおす

- パソコン購入後にインストールした別売のアプリケーションや、添付の「アプリケーションCD-ROM」を使ってインストールしたアプリケーションは、再セット アップ後には消去されています。あらためてインストールしなおしてください。
- ・パソコン購入時にインストールされていたEasy CD Creator/DirectCD (LaVie C CD-R/RWモデル、CD-R/RW with DVD-ROMモデルのみ)は インストールされません。『活用ガイド ソフトウェア編』PART2の「添付アプリ ケーションの追加と削除 をご覧になり、添付のCD-ROMからインストールし てください。

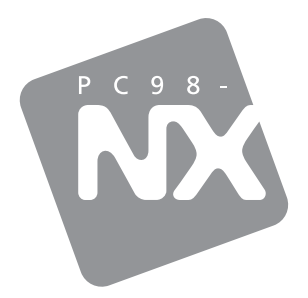

# 活用ガイド <sup>再セットアップ編</sup>

# PC98-NX SERIES LaVie VersaPro

(Windows® 2000 Professional インストール)

初版 2001年2月 NEC P 853-810060-023-A